### 🔀 TRAVERSE HEALTH CLINIC

## TeleVisit "HOW TO" FOR PATIENTS:

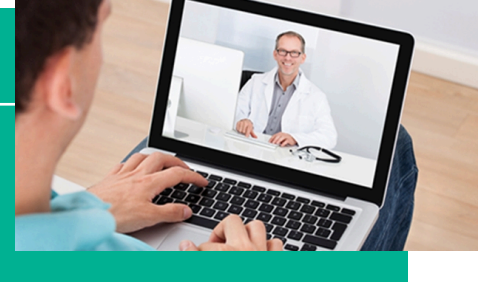

A few easy steps on how to see your provider from your smart phone or computer

#### WHAT IS A TELEVISIT?

A TeleVisit involves using a smart phone or computer to connect to your provider

#### **HOW DO I SCHEDULE A TELEVISIT?**

Call our office: (231) 935 - 0799

# FROM YOUR HEALOW APP ON YOUR SMART PHONE:

- 1. Log into your healow app 10-15 min. before your appointment time
- 2. Click on Appointment button to join visit
- 3. Then click Televisit icon to join
- 4. Complete consent  $\boldsymbol{\delta}$  if a medical appt. enter your vitals

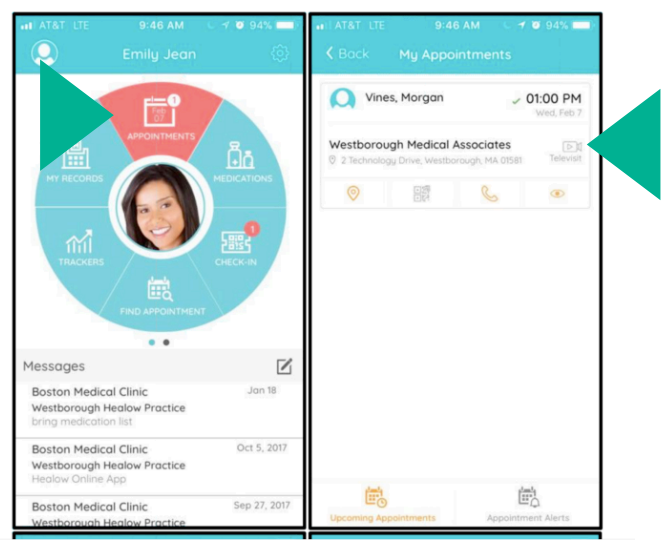

**NOTE:** If you are using the healow app, do NOT click the orange button in the confirmation or reminder email. You cannot log into your app from the email & your phone's browser will not connect you to your TeleVisit.

#### WHAT DO I NEED FOR A TELEVISIT?

- Traverse Health Clinic patient portal access (email address REQUIRED) <u>AND</u>
- iPhone or Android phone <u>NOT</u> an iPad with healow app downloaded & installed OUR PRACTICE CODE IS: GBAIAA
- <u>OR</u> a computer (PC or Mac) with: 1)Camera 2)Microphone 3)Speakers **Running:** Chrome, or Firefox, or Safari **INTERNET EXPLORER IS NOT COMPATIBLE**

#### FROM YOUR COMPUTER PORTAL

- 1. Log into web portal 10-15 min. before your appointment time
- 2. Click on appointment: JOIN TELEVISIT
- 3.Complete consent & if a medical appt. enter your vitals

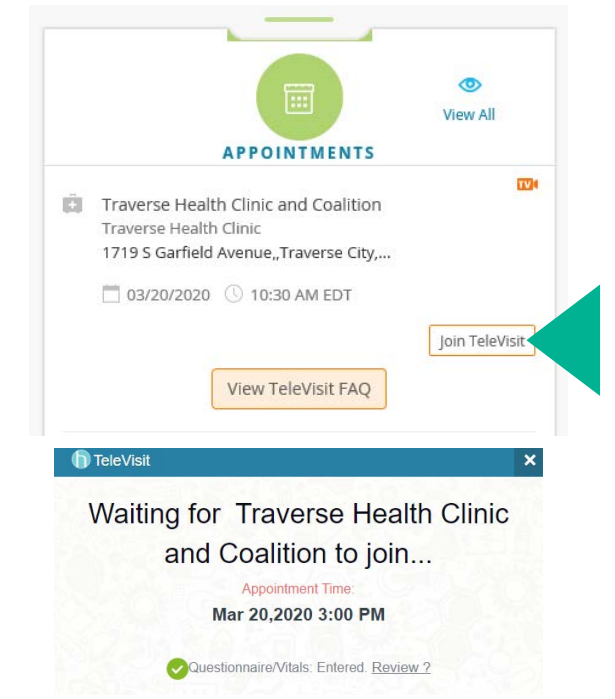

Your TeleVisit will start & you can have your visit with your provider right from home!